# Dicas de Instalação do Adaptador Cliente Cisco Aironet para Windows NT v4.0

### Contents

Introduction Prerequisites Requirements Componentes Utilizados Conventions Determine quais interrupções são usadas Instalar os drivers Informações Relacionadas

## **Introduction**

O <u>Cisco Aironet Client Adapter Installation Wizard para Windows</u> automatiza a instalação do Aironet Client Utility (ACU) e dos drivers relacionados, e ajusta os recursos do sistema para que o hardware possa interagir adequadamente com o Windows. Em instalações antigas em que esse assistente não é usado, você deve usar um método de instalação alternativo. O procedimento para instalar a placa Cisco Aironet Client Adapter em uma plataforma Windows NT é diferente do processo de instalação em outras plataformas Windows. Este documento descreve o método para definir os números de porta IRQ e I/O usados pela placa do adaptador cliente.

### **Prerequisites**

#### **Requirements**

O leitor deve estar familiarizado com a GUI do Windows e o Painel de Controle.

#### **Componentes Utilizados**

Este documento é aplicável a qualquer plataforma que execute o Windows NT versão 4.0.

The information in this document was created from the devices in a specific lab environment. All of the devices used in this document started with a cleared (default) configuration. If your network is live, make sure that you understand the potential impact of any command.

#### **Conventions**

For more information on document conventions, refer to the Cisco Technical Tips Conventions.

# Determine quais interrupções são usadas

Como o Windows NT v4.0 não suporta Plug-and-Play, você deve determinar os números de porta de I/O e IRQ disponíveis. Para fazer isso no Windows NT, siga estes passos:

- 1. Vá para Iniciar—>Programas—>Ferramentas administrativas—>Diagnósticos do NT:
- 2. Na janela do Windows **NT Diagnostics**, clique na guia **Recurso**.Você pode examinar números de portas de IRQ e E/S com os botões na parte inferior da

| Version        | System             | Display     | Drives              | Memory           |
|----------------|--------------------|-------------|---------------------|------------------|
| Services       | Resource           | s Envi      | ronment             | Network          |
|                |                    |             | Include <u>H</u> AL | . resources 🗖    |
| IRQ D          | evice              |             | Bus                 | Туре             |
| 01 i8          | 042prt             |             | 0                   | lsa              |
| 04 S(          | enal               |             | 0                   | lsa              |
| 11 E           | 100B               |             | 2                   | Pci              |
| 11 nv          | v4                 |             | 1                   | Pci              |
| 12 i8          | 042prt             |             | 0                   | lsa              |
| 14 In<br>15 In | itelATA<br>itelATA |             | U<br>0              | lsa<br>Isa       |
|                |                    |             | Ū                   |                  |
| <u>[</u> RQ    | I/O Por <u>t</u>   | <u>D</u> MA | <u>M</u> emory      | De <u>v</u> ices |

Estes são os números relatados pelo Windows NT; não estão definidas no

| Services Resources Environment   Include <u>H</u> /   Address Device Bus   0060 - 0060 i8042prt 0   0064 - 0064 i8042prt 0                                                                                                    | Netwo<br>AL resources<br>Type                 |
|----------------------------------------------------------------------------------------------------|-----------------------------------------------|
| Address     Device     Bus       0060 - 0060     i8042prt     0       0064 - 0064     i8042prt     0                                                                                                    | AL resources<br>Type                          |
| Address     Device     Bus       0060 - 0060     i8042prt     0       0064 - 0064     i8042prt     0                                                                                                    | Туре                                          |
| 0060 - 0060 i8042prt 0<br>0064 - 0064 i8042prt 0                                                                                                    |                                               |
| 0064 - 0064 i8042prt 0                                                                                                    | lsa                                           |
|                                                                                                    | lsa                                           |
| 0170 - 0177 IntelATA 0                                                                                                    | Isa                                           |
| 01CE - 01CF VgaSave 0                                                                                                    | Pci                                           |
| 01F0 - 01F7 IntelATA 0                                                                                                    | Isa                                           |
| 0376 - 0376 IntelATA 0                                                                                                    | lsa                                           |
| 0378 - 037A Parport 0                                                                                                    | Isa                                           |
| U3BU-U3BB VgaSave U                                                                                                    | Pci                                           |
| 03CU-03DF VgaSave 0                                                                                                    | PCI                                           |
| 02EC_02EC_10000                                                                                                    | Isa                                           |
| 03F7 - 03F7 - Floopu 0                                                                                                    | isa<br>lea                                    |
| 03F8 - 03FE Serial 0                                                                                                    | lsa                                           |
| DCC0-DCDD F100B 2                                                                                                    | Pci                                           |
| FEAD - FEA7 IntelATA 0                                                                                                    | lsa                                           |
| 03C0 - 03DF     VgaSave     0       03C0 - 03DF     VgaSave     0       03F0 - 03F5     Floppy     0       03F6 - 03F6     IntelATA     0       03F7 - 03F7     Floppy     0       03F8 - 03FE     Serial     0       DCC0 - DCDD     E100B     2       FEAD - FEAT     IntelATA     0 | Pci<br>Isa<br>Isa<br>Isa<br>Isa<br>Pci<br>Isa |

### Instalar os drivers

Depois de saber quais números de porta de IRQ e E/S já estão em uso, você pode escolher os números de porta de IRQ e E/S disponíveis para serem usados com a placa do Cisco Aironet Client Adapter. Por exemplo, para as exibições mostradas, você pode usar IRQ 10 e porta de E/S 100.

Se ainda não o fez, faça o download do software Cisco Aironet na página Cisco Software Center -Wireless ou vá diretamente para a página Driver e utilitário do Windows. Depois de baixar o arquivo autoextraível do driver, extraia-o para um disquete ou para uma pasta no disco rígido.

**Observação:** quando você instala os drivers, o Windows NT não solicita que você procure os arquivos. Você deve digitar o caminho completo para o local dos arquivos. Portanto, se você não tiver os arquivos no disquete, é melhor extrair os arquivos baixados para um local fácil de lembrar, como **c:\temp**.

Conclua estes passos para instalar os drivers:

1. Selecione Iniciar.

- 2. Selecione Configurações.
- 3. Selecione Painel de controle.
- 4. Selecione Network Properties.
- 5. Clique na guia Adaptador.
- 6. Clique em Add.
- 7. Você é solicitado a selecionar o adaptador de rede apropriado ou a selecionar um driver no disco. Clique em **Com disco**.
- 8. Digite o caminho para o local dos arquivos.
- 9. Na caixa **Select OEM Option** exibida, selecione o adaptador que corresponde à sua placa cliente.
- 10. Click

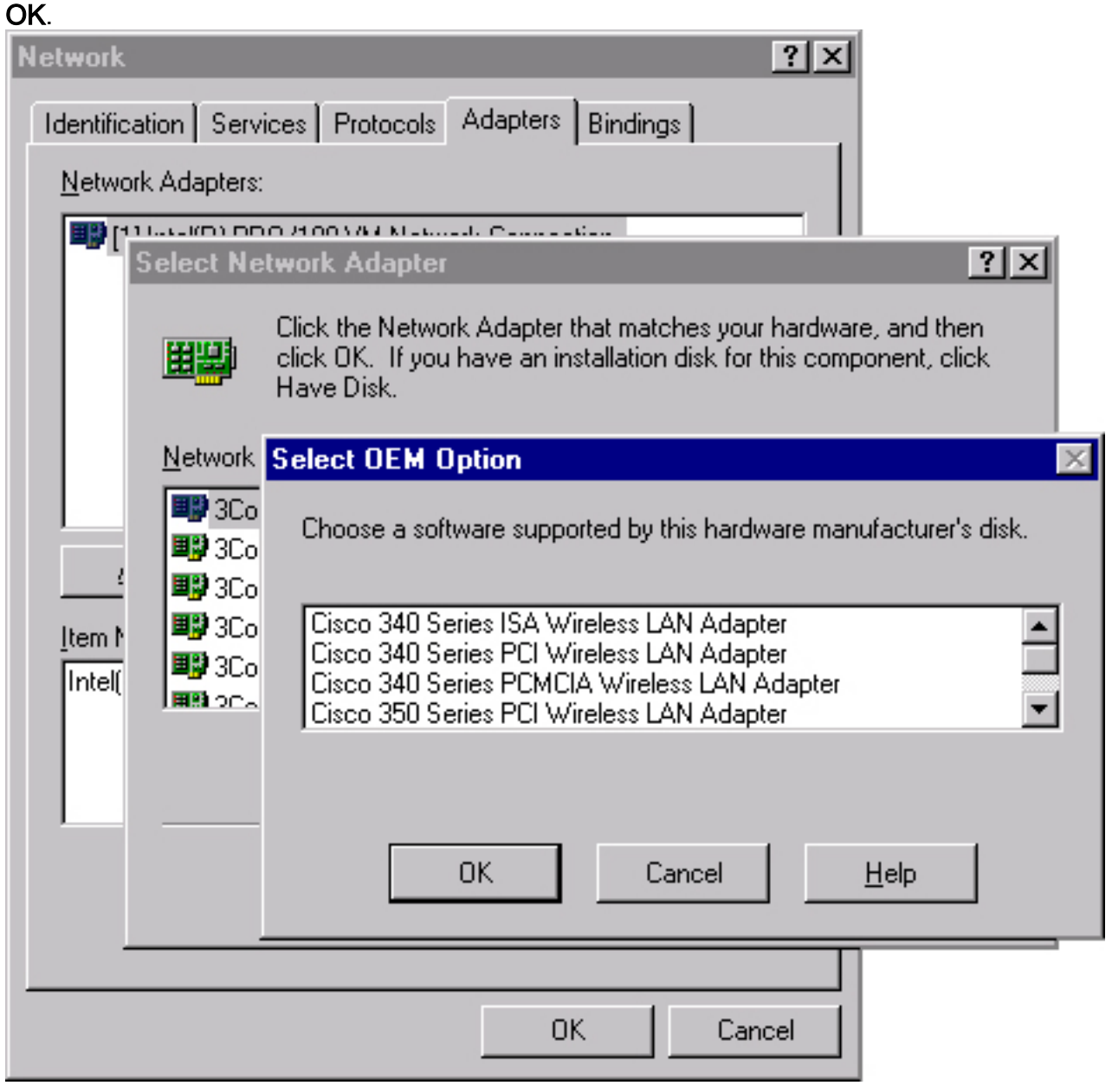

- 11. Na janela **Configuração do adaptador**, selecione **Nome do cliente** e digite o nome exclusivo do cliente do computador na caixa de diálogo **Valor**.
- 12. Selecione **SSID**. Na caixa de diálogo **Valor**, digite o SSID sensível a maiúsculas e minúsculas de sua rede RF, que você pode obter do administrador do sistema.
- 13. Selecione Interromper e selecione um valor que você determinou anteriormente que está

| Cicso Aironet Wireless LAN A                                                                                                    | Adapter Setup 🔀                             |
|----------------------------------------------------------------------------------------------------|---------------------------------------------|
| Property:                                                                                                    | Value:                                      |
| Attribute Memory Base Adddres<br>Client Name<br>Data Rates<br>Infrastructure Mode<br>Interrupt<br>IO Base Address (hexadecimal)<br>Magic Packet Mode<br>Power Save Mode<br>SSID | 10<br>10<br>11<br>12<br>13<br>14<br>15<br>▼ |
| ОК                                                                                                    | Cancel                                      |

disponível.

14. Selecione Endereço base de E/S (hexadecimal) e selecione um valor que você determinou anteriormente como

| Cicso Aironet Wireless LAN Adapter Setup                                                                                                    |                                                    |  |  |  |  |
|----------------------------------------------------------------------------------------------------|----------------------------------------------------|--|--|--|--|
| Property:                                                                                                    | Value:                                             |  |  |  |  |
| Attribute Memory Base Adddres<br>Client Name<br>Data Rates<br>Infrastructure Mode<br>Interrupt<br>Magic Packet Mode<br>Power Save Mode<br>SSID | 100<br>100<br>110<br>120<br>130<br>140<br>150<br>▼ |  |  |  |  |
| OK                                                                                                    | Cancel                                             |  |  |  |  |

disponível.

- 15. Clique em **OK** e **Fechar**.
- 16. A janela **Propriedades TCP/IP da Microsoft** é aberta. Se não abrir, vá para**Meu** computador—> Painel de controle—>Rede—>Protocolos—>TCP/IP—>Propriedades.
- 17. Execute um destes procedimentos:Se o computador obtiver o endereço IP de um servidor DHCP — selecione Obtain an IP address from a DHCP server.Quando perguntado se você deseja habilitar o DHCP, clique em Sim e em OK.Se o computador não obtém o endereço

IP de um servidor DHCP — selecione **Especificar um endereço IP** e introduza estas informações que pode obter do administrador do sistema:Endereço IPMáscara de sub-redeendereço de gateway padrão do computadorClick **OK**.

18. Quando solicitado a reiniciar o computador, remova os CDs ou disquetes e clique em **Sim**.A instalação do driver está concluída.

### Informações Relacionadas

- <u>Notas técnicas do Cisco Aironet 350 Series</u>
- <u>Suporte Técnico Cisco Systems</u>